# نيزختك مادختسالل NFS ةكراشم نيوكت CMS لجسمل

# تايوتحملا

قمدق ملايا قمين الما تابل طتملا تابل طتملا مات المات الماتمماتماتماتمات الماتماتما المماتماتماتماتماتماتمماتماتمات المات المم

# ەمدقملا

ەنييعتو (NFS) ةكبشلا تافلم ماظنل ةكراشم دلجم نيوكت ةيفيك دنتسملا اذه فصي نم (Cisco نم (CMS) تاعامتجالا مداخل لجسم نيزختك ەمادختسال

.Cisco نم TAC سدنهم ،Octavio Miralrio لبق نم ةمهاسملا تمت

# ةيساسألا تابلطتملا

### تابلطتملا

:ةيلاتا عيضاوملاب ةفرعم كيدل نوكت نأب Cisco يصوت

- CMS ىلع اەنيوكت مت يتلI Recorder قمدخ •
- Windows مداخ •

### ةمدختسملا تانوكملا

:ةغيص زاهجو ةيجمرب اذه ىلع ةقيثو اذه ىلع ةمولعملا تسسأ

- 2.3 رادصإلا CMS
- ليغشتلا ماظن Windows Server 2012 R2

ةصاخ ةيلمعم ةئيب يف ةدوجوملا ةزهجألاا نم دنتسملا اذه يف ةدراولا تامولعملا ءاشنإ مت. تناك اذإ .(يضارتفا) حوسمم نيوكتب دنتسملا اذه يف ةمدختسُملا ةزهجألاا عيمج تأدب رمأ يأل لمتحملا ريثأتلل كمەف نم دكأتف ،ليغشتلا ديق كتكبش.

# نيوكتلا

### ةكبشلل يطيطختلا مسرلا

؛ةكبش ططخمل الااثم ةروصلا مدقت

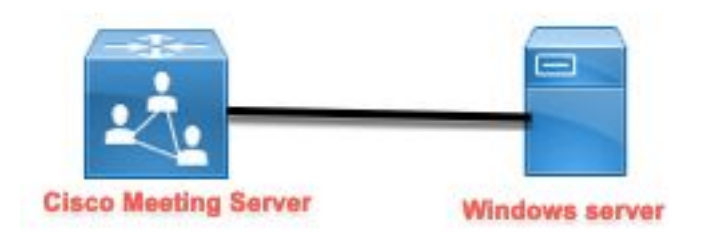

تانيوكتلا

مداخلا ىلإ ايناث اتباث اصرق فضأ .1 ةوطخلا.

- 1. مداخ ىلإ رخآ ةتباث صارقأ كرحم فضأ ،ةمدختسملا ةزهجألا عون ىلإ ادانتسا Windows، تياباجيج 120 ةعس ناث ةتباث صارقأ كرحم لاثملا ليبس ىلع.
- . رتويبمكلا قرادا < تاودا < مداخلا قرادا على لقتناو Windows مداخ ةهجاو حتفا.
- .ىرسيلا ةحوللا يف **صارقألا ةرادإ** رايخ ددح **رتويبمكلا قرادإ** يف .3
- 4. مداخ يف ةرفوتملا نيزختلا تادحو ىنميلا ةحوللا رەظت Windows.
- وه امك ،طخلا جراخ نيزختلا ةدحو نأ ينعي امم ،رمحأ مهس ةديدجلا نيزختلا ةدحو رهظت .5 ةروصلا يف حضوم:

| 🌆 Computer Management                                                                                                    |                                                              |                                                                        |                                                                                                    |                           |
|----------------------------------------------------------------------------------------------------|--------------------------------------------------------------|------------------------------------------------------------------------|----------------------------------------------------------------------------------------------------|---------------------------|
| File Action View Help                                                                                                    |                                                              |                                                                        |                                                                                                    |                           |
| 🗢 🔿 🙋 📰 😰 🗩                                                                                                    | 🗙 🖸 🔒 🍺 📼                                                    |                                                                        |                                                                                                    | _                         |
| <ul> <li>Computer Management (Local</li> <li>System Tools</li> <li>Task Scheduler</li> <li>Event Viewer</li> <li>Shared Folders</li> <li>Shared Folders</li> <li>Performance</li> <li>Device Manager</li> <li>Storage</li> <li>Windows Server Backup</li> <li>Disk Management</li> <li>Services and Applications</li> </ul> | Volume<br>(C;)<br>System Reserved                            | Layout Type File System<br>Simple Basic NTFS<br>Simple Basic NTFS      | Status<br>Healthy (Boot, Page File, Crash Dump, Primary Partition)<br>Healthy (System, Active, Primary Partition) | C<br>1 <sup>-</sup><br>5( |
|                                                                                                    | Disk 0<br>Basic<br>120.00 GB<br>Online                       | <b>System Reserved</b><br>500 MB NTFS<br>Healthy (System, Active, Prii | <b>IC:)</b><br>119.51 GB NTFS<br>Healthy (Boot, Page File, Crash Dump, Primary Partition)                         | ~                         |
|                                                                                                    | •ODisk 1<br>Basic<br>120.00 GB<br>Offline (1)                | 120.00 GB                                                              |                                                                                                    |                           |
| < >                                                                                                    | <b>CD-ROM 0</b><br>DVD (D:)<br>No Media<br>■ Unallocated ■ F | Primary partition                                                      |                                                                                                    | ~                         |

- تنرتنإلا ربع ددجو ديدجلا صرقلا يلع نميألا سواملا رزب رقنا .6.
- متيل ازهاج نآلا صرقلا حبصيو رمحألا مهسلا يفتخي ،الصتم صرقلا نوكي نأ دعب .7 ةديدج نيزخت ةدحوك هقيسنت.

### ةديدج نيزخت ةدحوك صرقلا قيسنت .2 ةوطخلا.

- . **ةديدج ةطيسب نيزخت ةدحو** ددحو غرافلا بناجلا ىلع نميألا سواملا رزب رقنا .1
- .ةيضارتفا تادادعإك تادادعإلا مظعم كرت نكمي ،جلاعملا عبتا .2
- ،نيزختلا ةدحول مجحلا لك مادختسإ مدع ةلاح يف مجحلا ددح ،نيزختلا ةدحو مجح ددح .3 يف حضوم وه امك ،تياباغيغ 120 ةلاحلا هذه يف مجحلل ىصقألا دحلا وه يضارتفالا ةروصلا

### **Specify Volume Size**

Choose a volume size that is between the maximum and minimum sizes.

| Minimum diak appea in MP: | 0      |
|---------------------------|--------|
| Simple volume size in MB: | 122877 |
|                           |        |
|                           |        |
|                           |        |

يف حضوم وه امك ،E ةلاحلا هذه يف ،زاهجلا فرح ديدحتو ،صارقألا كرحم فرح نييعت .4 ةروصلا:

### Assign Drive Letter or Path

For easier access, you can assign a drive letter or drive path to your partition.

| Assign the following drive letter: Mount in the following empty NTES f | older | E       | ~ |  |
|------------------------------------------------------------------------|-------|---------|---|--|
|                                                                        |       | Browse. |   |  |
|                                                                        |       |         |   |  |
| O Do not assign a drive letter or drive p                              | bath  |         |   |  |
| O Do not assign a drive letter or drive p                              | path  |         |   |  |
| O Do not assign a drive letter or drive p                              | bath  |         |   |  |
| <ul> <li>Do not assign a drive letter or drive p</li> </ul>            | path  |         |   |  |

ةروصلا يف حضوم وه امك ،فولأم لكشب نيزختلا ةدحو مسا رييغتب مق .5:

### Format Partition

To store data on this partition, you must format it first.

|                             | (                     |   |  |
|-----------------------------|-----------------------|---|--|
| Format this volume with the | e following settings: |   |  |
| File system:                | NTFS                  | ~ |  |
| Allocation unit size:       | Default               | ~ |  |
| Volume label:               | CMS_Recording         |   |  |
| Perform a quick form        | at                    |   |  |
| Enable file and folde       | r compression         |   |  |
|                             |                       |   |  |

يف حضوم وه امك ،مادختسالل ةزهاج ةديدجلا نيزختلا ةدحو نوكت ،جلاعملا ءاهتنا درجمب .6 ةروصلا:

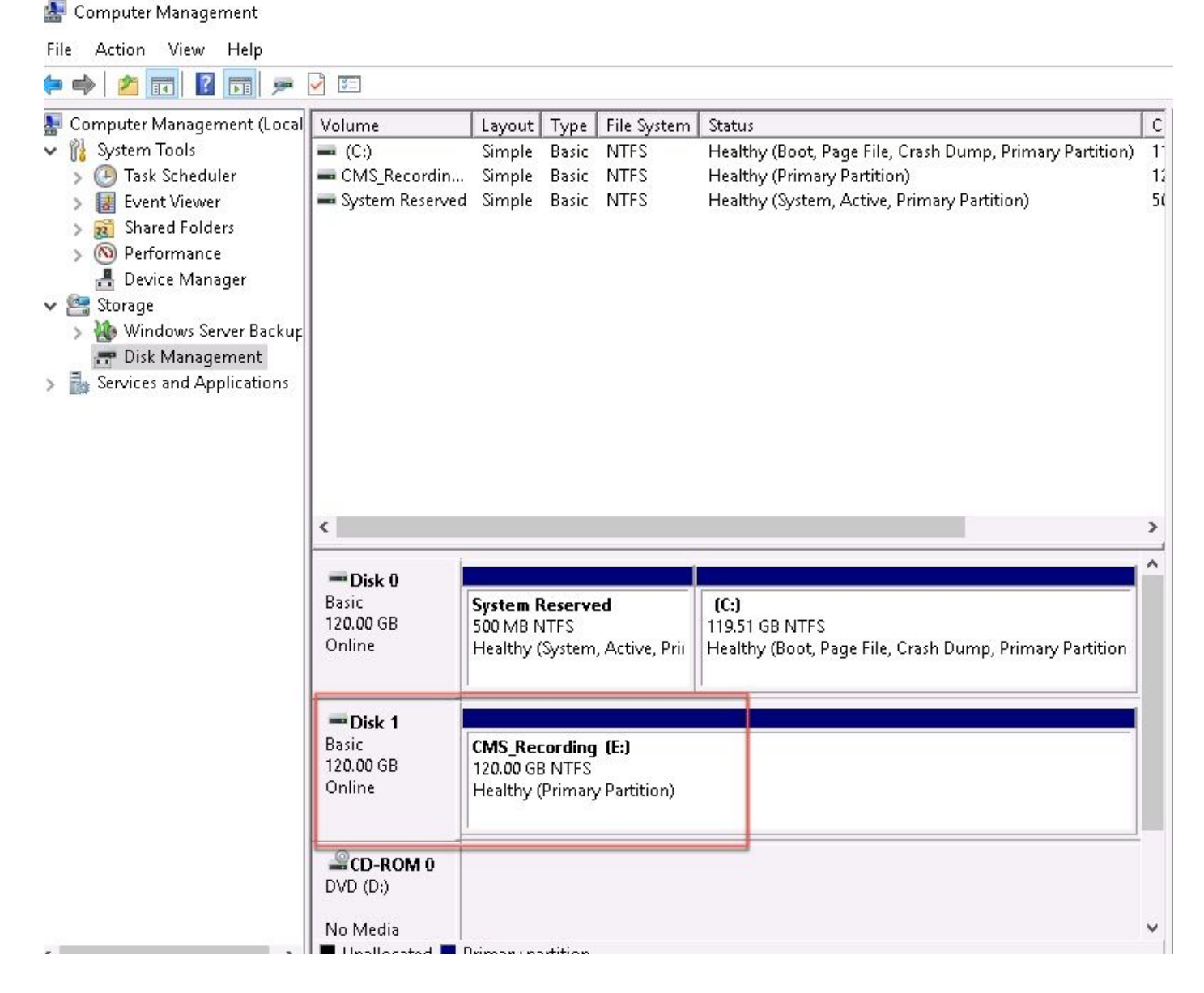

Windows. مداخ يف NFS رود تيبثت .3 ةوطخلا

- .Windows مداخ ةەجاو ىلع **مداخلا ريدم** حتفا .1
- .**تازيمو راودأ ةفاضإ < ةرادإ** ىلإ لقتنا .2
- .**تافلملاو نيزختلا تامدخ** ةرجش عيسوتب مق ،**مداخلا راوداً ديدحت** ةحفص يف .3
- 4. حضوم وه امك ،**نيزختلا تامدخ**و NFS **مداخ**و File Server تاناخ ددح ،اهتيبثت مدع ةلاح يف ةروصلا يف:

## Select server roles

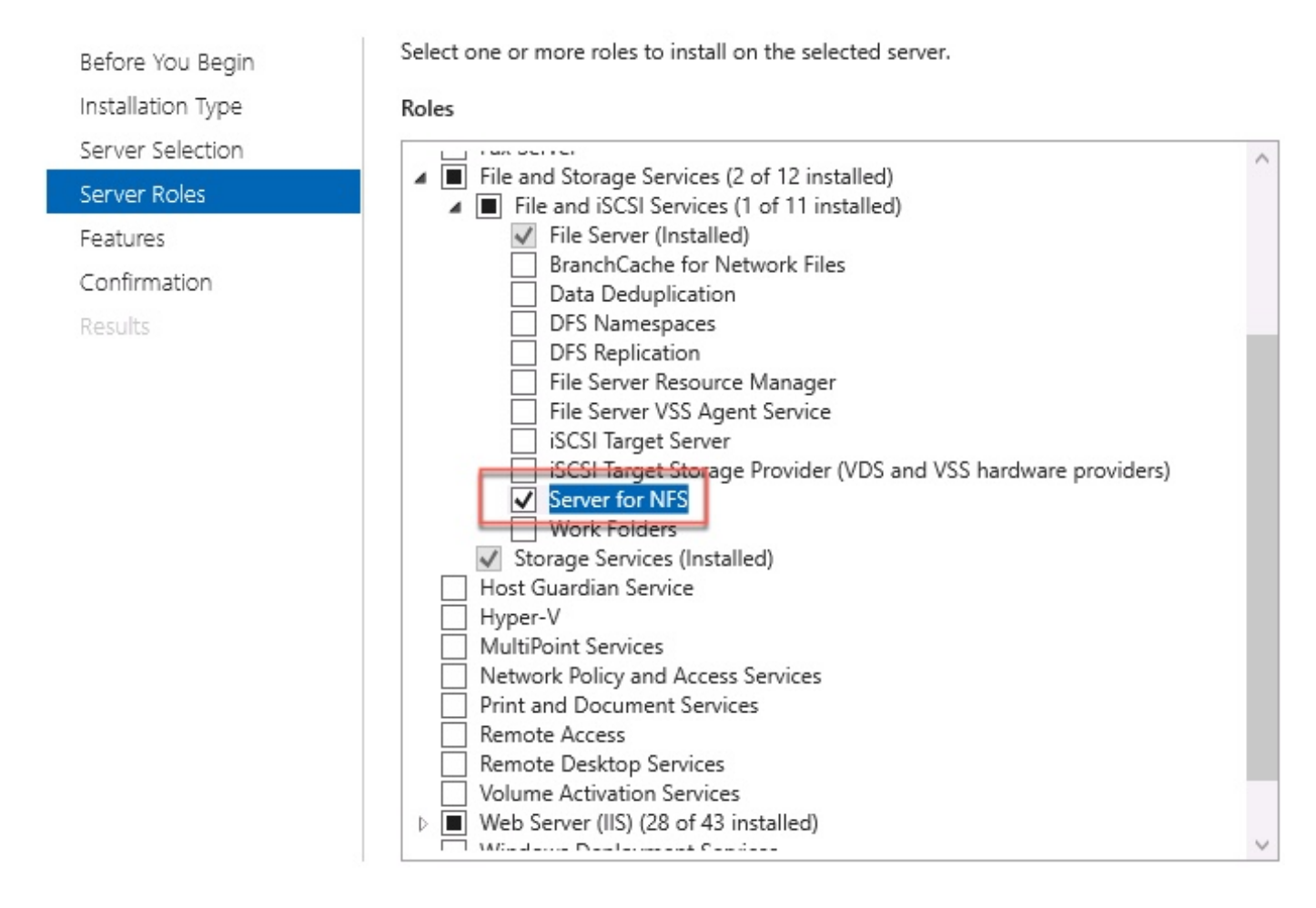

- .ەۋاەنإو تيبثتلا ةعباتم .5
- . **مداوخلا ةرادإ** نم نميألا يولعلا عزجلا يف ةدوجوملا ةمالعلا ددح ،جلاعملا عاهتنا درجمب .6
- يف حضوم وه امك ،**تيبثتلا حاجن** ىرت نأ بجي ،ةطشنألاا نم ديزم ىلاٍ ةجاحلا مدع نم دكأت .7 ةروصلا:

|   |                           | - 🕲 I 🏅   | 1 |
|---|---------------------------|-----------|---|
| 0 | Feature installation      | TASKS 👻 🕽 | ¢ |
| 1 | Installation succeeded on |           |   |
|   | Add Roles and Features    |           |   |
|   | Task Details              |           |   |

NFS. ماظن ىلإ ةديدجلا نيزختلا ةدحو ليوحت .4 ةوطخلا

### .نيزختلاو تافلملا تامدخ ددجو مداخلا ريدم حتفا .1

:ةروصلا يف حضوم وه امك ،**ةديدج ةكراشم < ةمەم** مث **تاكراشم** ددح .2

### 📥 Server Manager

| E                              | Server N                                     | ∕lanager ∙ File | and Storage Services           | • Sha         | res               |                          |
|--------------------------------|----------------------------------------------|-----------------|--------------------------------|---------------|-------------------|--------------------------|
| III<br>II<br>III<br>III<br>III | Servers<br>Volumes<br>Disks<br>Storage Pools | Filter Share    | Local Path                     | ▼<br>Protocol | Availability Type | TASKS  New Share Refresh |
| iji                            | Shares                                       | ▲ ad (3)        |                                |               |                   |                          |
| ŤĪ                             | iSCSI                                        | CertEnroll      | C:\Windows\system32\CertSrv\Ce | SMB           | Not Clustered     |                          |
| 8                              | Work Folders                                 | NETLOGON        | C:\Windows\SYSVOL\sysvol\ocmir | SMB           | Not Clustered     |                          |
| in ⊳<br>(⊛                     |                                              | SYSVOL          | C:\Windows\SYSVOL\sysvol       | SMB           | Not Clustered     |                          |

X

- 3. **تېرس NFS ەكراشم** ديدحت.
- 4. **يلاتلا** ددح.
- .**صصخم راسم ةباتك** ددح .5
- ةروصلا يف حضوم وه امك ،تاليجستلا نيزختل راسملا بتكا .6
- 📠 New Share Wizard

## Select the server and path for this share

| Select Profile          | Server:                           |                              |              |              |                 |         |
|-------------------------|-----------------------------------|------------------------------|--------------|--------------|-----------------|---------|
| Share Location          | Server Name                       | Status                       | Cluster      | Role         | Owner Node      |         |
| Share Name              | ad                                | Online                       | Not Clu      | ustered      |                 |         |
| Authentication          |                                   |                              |              |              |                 |         |
| Share Permissions       |                                   |                              |              |              |                 |         |
| <sup>o</sup> ermissions |                                   |                              |              |              |                 |         |
| Confirmation            | The list is filtered to s         | show only servers that hav   | ve Server fo | or NFS insta | lled.           |         |
| Results                 | Share location:                   |                              |              |              |                 |         |
|                         | O Select by volume:               |                              |              |              |                 |         |
|                         | Volume                            | Free Space                   | Capacity     | File Systen  | n               |         |
|                         | C:                                | 94.9 GB                      | 120 GB       | NTFS         |                 |         |
|                         | E:                                | 120 GB                       | 120 GB       | NTFS         |                 |         |
|                         | The location of the fi<br>volume. | ile share will be a new fold | der in the \ | Shares direc | ctory on the se | elected |
|                         | Type a custom path:               |                              |              |              |                 |         |
|                         |                                   |                              |              |              |                 | D       |
|                         | E:\Recording                      |                              |              |              |                 | Browse. |

### .**يلاتلا** ددح .7

يف لجسملا نيوكتل مسالا اذه مادختساٍ متي .**ةكراشملا مسا** لقح يف تامولّعملا لخداً .8 CMS.

# Select Profile Share Location Share Name Authentication Share Permissions Permissions Confirmation

- 9. رايتخإ تاناخ نم يأ ديدحت متي مل هنأ دكأت.
- ليلدلا ءاشنإ نم كريذحتب ماظنلا موقي امدنع **قفاوم** ددح .10.
- :ةروصلا يف حضوم وه امك ،ةيلاتلا تاعبرملا ددح .11
  - مداخلل ةقداصم دجوت ال •
  - نيعملا ريغ مدختسملا لوصو نيكمت •
  - نيعملا ريغ مدختسملل Unix لوصوب حامسلا •

Specify the authentication methods that you want to use for this NFS share.

Kerberos v5 authentication

Kerberos v5 authentication(Krb5)

Kerberos v5 authentication and integrity(Krb5i)

] Kerberos v5 authentication and privacy(Krb5p)

No server authentication

✓ No server authentication (AUTH\_SYS)

Enable unmapped user access

Allow unmapped user access by UID/GID

Allow anonymous access

.**يلاتلا** ددح .12

.**ةڧاضإ** ددح ،**تانوذألا ةكراشم** ةحفص يف .13

لجسملا ىدل نوكي نأ بجي .**ةزەجألا عيمجل طقف ةءارقلل** وە يضارتڧالا نذإلاا :**ةظحالم** 

،**ةزەجألاا ةڧاكل** يضارتڧالا دادعإلاا رييغت كنكمي ثيحب ،**ةٻاتكلاو ةءارقلل** لوصولاا قح **عيمج** ىلإ لوصولا ليطعت يڧ ةسرامم لضڧأ لثمتت .لجسملل ةددحم دعاوق ةڧاضإ وأ رماوألاا لجسمل IP ناونع وه اذهو ،**ڧيضم ةڧاضإ** لالخ نم **ةزەجألا**.

14. ددج ،**ةغللاا زيمرت** يف 14. ددج ،**ةغللاا زيمرت** يف 15. ق**باتك/ةءارق** ددج ،**ةكراشملا تانوذأ** يف 16. مقاضا ددج . 17. تومجألاا قفاك ديدجت 18. ددج ،**ةغللاا زيمرت** يف 19. ددح ،**ةغللاا تانوذأ** يف 20. ددج . القفاضإ ددج . الاستهادة الانتقام الانتقام الانتقام الانتقام الانتقام الانتقام الانتقام الانتقام الانتقام الانتقام الانتقام الانتقام الانتقام الانتقام الانتقام الانتقام الانتقام الانتقام الانتقام الانتقام الانتقام الانتقام الانتقام الانتقام الانتقام الانتقام الانتقام الانتقام الانتقام التانتقام الانتقام الانتقام الانتقام الانتقام الانتقام الانتقام الانتقام التانتقام الانتقام التنقام الانتقام الانتق

```
– 🗆 X
```

### Specify the share permissions

| hare Name        | Name          | Permissions  | Root Access | Encoding |   |
|------------------|---------------|--------------|-------------|----------|---|
| uthentication    | Host          |              |             |          | 3 |
| hare Permissions | 172.16.85.174 | Read / Write | Disallowed  | ANSI     |   |
| ermissions       | All Machines  |              |             |          |   |
| onfirmation      | All Machines  | No Access    | Disallowed  | ANSI     |   |
| esults           |               |              |             |          |   |
|                  |               |              |             |          |   |
|                  |               |              |             |          |   |
|                  |               |              |             |          |   |
|                  |               |              |             |          |   |
|                  |               |              |             |          |   |
|                  | Add Edit      | Remove       |             |          |   |
|                  |               |              |             |          |   |

- 21. **בע ודט ו**21.
- .**يلاتلا** ددح ةيلاتلا ةحفصلا يف .22
- .**ءاشنا**ٍ ددحو تامولعملا ةحص نم دكأت .23
- .**قالغإ** ددح ،نيوكتلا ءاهتنا درجمب. 24.

| Select Profile                                    | The share was success                   | fully created. |                        |
|---------------------------------------------------|-----------------------------------------|----------------|------------------------|
| Share Location                                    | Task                                    | Progress       | Status                 |
| Share Name<br>Authentication<br>Share Permissions | Create NFS share<br>Set NFS permissions |                | Completed<br>Completed |
| Permissions<br>Confirmation<br>Results            |                                         |                |                        |
|                                                   |                                         |                |                        |
|                                                   |                                         |                |                        |
|                                                   |                                         |                |                        |

NFS. دلجم ىلع نامألا تادادعإ نيوكتب مق .5 ةوطخلا

- . **ليجست < E صرق < رتويٻمك** ،دلجملا عقوم ىلا لقتنا، Windows مداخ ىلع.
- :ةروصلا يف حضوم وه امك ،**صئاصخ** ددجو دلجملا قوف نميألا سواملا رزب رقناً .2

| 🕳   🛃 📙 🖛   CMS_Rec                                     | ording (E:) |                |             |                |              |            |             |      |  |
|---------------------------------------------------------|-------------|----------------|-------------|----------------|--------------|------------|-------------|------|--|
| File Home Share                                         | View        |                |             |                |              |            |             |      |  |
| $\leftarrow \rightarrow \sim \uparrow = $ <sup>Th</sup> | is PC 🔹 CMS | Recording (E:) |             |                |              |            |             |      |  |
|                                                         | Name        | ^              |             |                | Date modi    | fied       | Туре        | Size |  |
| 🖈 Quick access                                          | Record      | ing            |             |                | 9/14/2018    | 10:03 PM   | File folder |      |  |
| 🛄 Desktop 🛛 🖈                                           |             |                |             |                |              |            |             |      |  |
| 👆 Downloads 🛛 🖈                                         | Г           | 📫 Pecordina I  | Droportios  |                |              |            | ×           |      |  |
| 🔮 Documents 🛛 🖈                                         |             | Recording i    | Propercies  |                |              |            | ^           |      |  |
| 📰 Pictures 🛛 🖈                                          |             | Previous Ve    | ersions     | Customiz       | e            | NFS Sharin | Ig          |      |  |
| 🏪 Local Disk (C:)                                       |             | General        |             | Sharing        |              | Security   |             |      |  |
| 📙 System32                                              |             |                | Becording   |                |              |            |             |      |  |
| 💻 This PC                                               |             | 33             | Trecording  |                |              |            |             |      |  |
| 📃 Desktop                                               |             | Туре:          | File folder |                |              |            |             |      |  |
| 🔮 Documents                                             |             | Location:      | E:V         |                |              |            |             |      |  |
| 🖊 Downloads                                             |             | Size:          | 0 bytes     |                |              |            |             |      |  |
| 👌 Music                                                 |             | Size on disk:  | 0 hutes     |                |              |            |             |      |  |
| E Pictures                                              |             | Containa       |             | oldoro         |              |            |             |      |  |
| 📲 Videos                                                |             | Contains.      | ornes, ord  |                |              |            |             |      |  |
| 🏪 Local Disk (C:)                                       |             | Created:       | Yesterday,  | September 1    | 4, 2018, 10: | 03:20 PM   |             |      |  |
| 👝 CMS_Recording (E:)                                    |             | Attributeer    |             |                |              | (-1-1)     | _           |      |  |
| 🕳 CMS_Recording (E:)                                    |             | Attributes.    | Hidden      | niy (Uniy appi | A            | dvanced    |             |      |  |
| 💣 Network                                               |             |                |             |                |              |            |             |      |  |
|                                                         |             |                |             |                |              |            |             |      |  |
|                                                         |             |                |             |                |              |            |             |      |  |
| 1 item 1 item selected                                  |             |                |             |                |              |            |             |      |  |
|                                                         |             |                |             | OK             | Cancel       | App        | oly         |      |  |

- 3. **نيمأت** بيوبتلا ةمالع ددح.
- 4. **ريرحت** ددح.
- .**ةفاضإ** ددح .5
- :ةروصلا يف حضوم وه امك ،**ريشأتلا ءامسأ** ددحو **صخش لك** ةملك بتكاً .6

| Select this object type:                              |               |
|-------------------------------------------------------|---------------|
| Users, Groups, or Built-in security principals        | Object Types. |
| From this location:                                   |               |
| ocmiralr.local                                        | Locations     |
| Enter the object names to select ( <u>examples</u> ): |               |
| C veryonej                                            | Lheck Names   |
| Everyone                                              | Check Nar     |

- .**قڧاوم** ددح .7
- 8. **نوذأ** بيوبتلاً ةمالع ددح.
- عضوم وه امك ،**Everyone** ةعومجمل **لـماكلا مكحتلا** يف **حامسلا** نذإ ديدحت مت هنأ نم دكأت .9 : قروصلا يف

| Object name: E:\Recording                                                                               |                  |                |
|----------------------------------------------------------------------------------------------------|------------------|----------------|
| Group or user names:                                                                                    |                  |                |
| STATOR OWNER                                                                                            |                  |                |
| SYSTEM                                                                                                  |                  |                |
| administrators (OCMIRALR                                                                                | (Administrators) |                |
| Everyone                                                                                                |                  |                |
|                                                                                                    |                  |                |
| Users (OCMIRALR\Users)                                                                                  |                  |                |
| Users (OCMIRALR\Users)                                                                                  |                  |                |
| Sers (OCMIRALR\Users)                                                                                   | Add              | Remove         |
| Users (OCMIRALR\Users)                                                                                  | Add              | Remove         |
| Users (OCMIRALR\Users) Permissions for Everyone                                                         | Add<br>Allow     | Remove<br>Deny |
| Vsers (OCMIRALR\Users) Permissions for Everyone Full control                                            | Add<br>Allow     | Remove<br>Deny |
| Vsers (OCMIRALR\Users) Permissions for Everyone Full control Modify                                     | Add<br>Allow     | Remove<br>Deny |
| Vsers (OCMIRALR\Users) Permissions for Everyone Full control Modify Read & execute                      | Add<br>Allow     | Remove<br>Deny |
| Vsers (OCMIRALR\Users) Permissions for Everyone Full control Modify Read & execute List folder contents | Add<br>Allow     | Remove<br>Deny |
| Permissions for Everyone<br>Full control<br>Modify<br>Read & execute<br>List folder contents<br>Read    | Add<br>Allow     | Remove<br>Deny |

.قفاوم ددح .10

.صئاصخ بيوبتلا ةمالع قالغإل قفاوم ددح .11

# ةحصلا نم ققحتلا

حيحص لكشب نيوكتلا لمع ديكأتل مسقلا اذه مدختسا.

- .اقبسم Recorder ةمدخ نيوكت بجي .
- 2. رماوأ رطس ةەجاو حتفا.
- 3. رمألا ليغشتب مق recorder nfs <hostname/ip>:<directory>.
- . اقبسم ەنيوكت مت يذلا ليلدلا مساو NFS مداخ ميق مدختسأ.
- 5. لايجست:**NFS 10.1.1 لجسم** الثمل اليبس الع
- رمألا **لجسم ليغشت ةداعإ** ليغشتب مق ،لجسملا ليغشت ةداعإب مق .6.
- :ةروصلا يف حضوم وه امك ،نيوكتلا نم ققحتلل رمألا **لجسم** ليغشتب مق .7

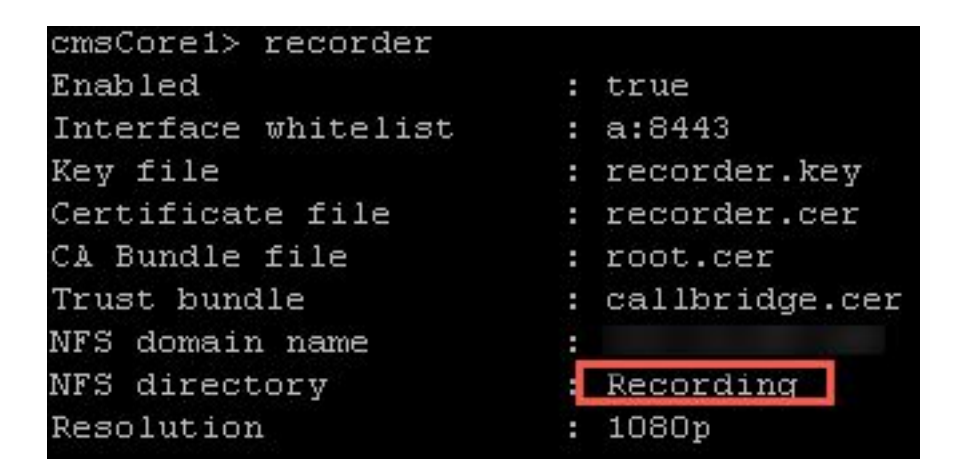

. Cisco نم (CMA) تاعامتجالا قيبطت مادختساب CMS ىلإ لوخدلا لجس.

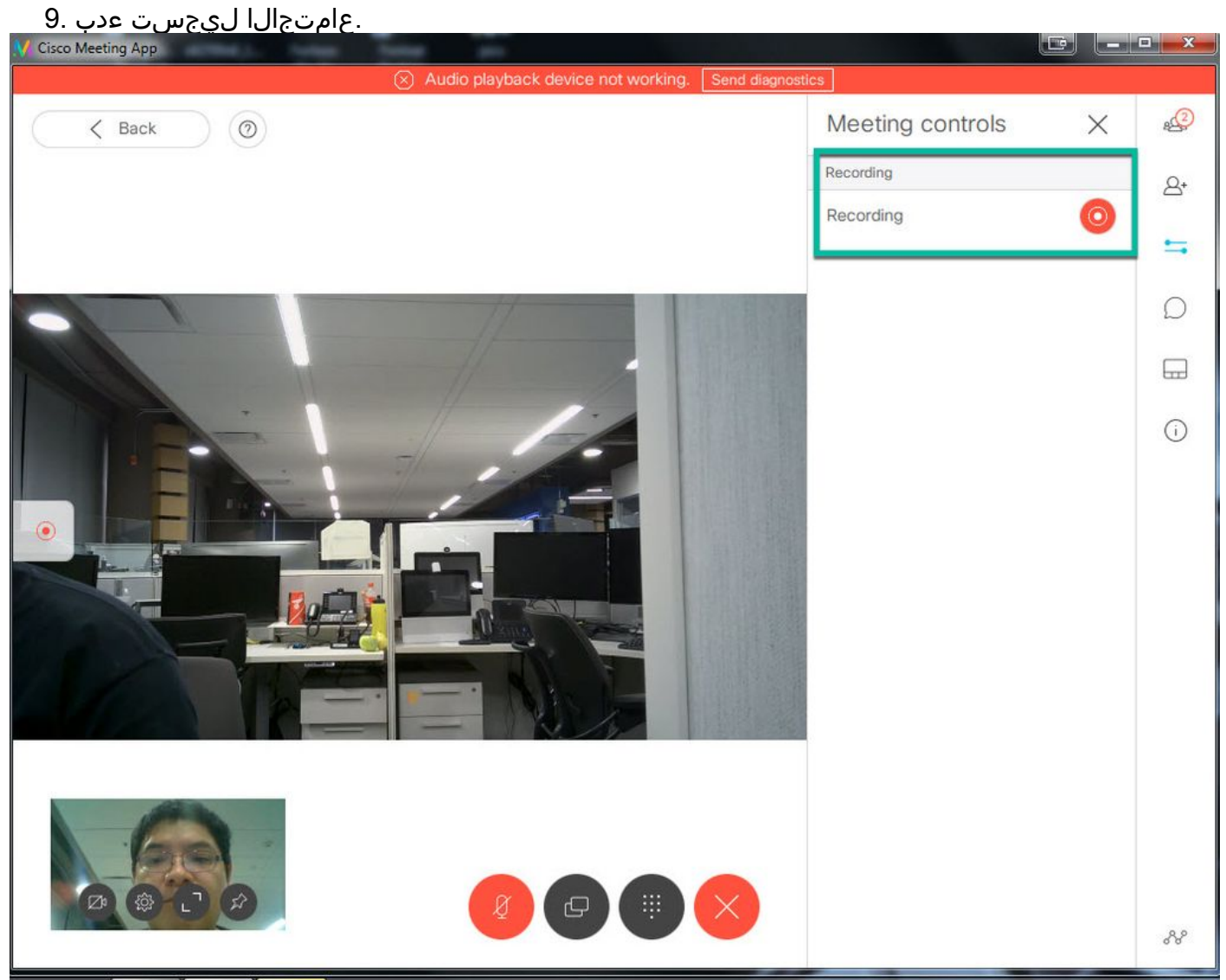

دوصقم رمأ اذهو .ليجستلا عدب دعب ناوث 5 لوأ لالخ ةملاكملا ليجست متي مل :**قظحالم** تمق اذإ .ليجستلا يف توصلاو ويديفلا نيب هافشلا ةنمازم ةدعاسم ىلإ فدهيو ضرعي ال هنكل ،NFS ىلع ريغص فلم ظفح متي ،يناوث 5 نم لقأل ليجستلاب.

الجسلا فاقيإ .10. 11. تمرلاكملا ءاهنإ. 12. فلملا ءاشنإل نيتقيقد رظتنا. 13. دلجم حتفا .18 دلجم حتفا. ةروصلا يف حضوم وه امك ،ليجستلا دلجم يف لجسملا فلملا دوجو نم دكأت .14

| File Home      | Share   | view                                                                                       |                    |           |           |  |
|----------------|---------|--------------------------------------------------------------------------------------------|--------------------|-----------|-----------|--|
| ← → × ↑        | 🔸 🕻 Thi | > This PC > CMS_Recording (E:) > Recording > spaces > b07643fd-06ee-4401-ba9e-42d38a9e7fce |                    |           |           |  |
|                |         | Name                                                                                       | Date modified      | Туре      | Size      |  |
| P Quick access | *       | 1 20181112205247-0600.mp4                                                                  | 11/12/2018 8:54 PM | MP4 Video | 11,026 KB |  |
| 👃 Downloads    | *       |                                                                                            |                    |           |           |  |

ويديفلا جتنم مادختساب ويديفلا فلم جاتنإ ةداعإب مق .15. 5. تورصلا يف حضوم وه امك رمتؤملا ويديف ضرع بجي:

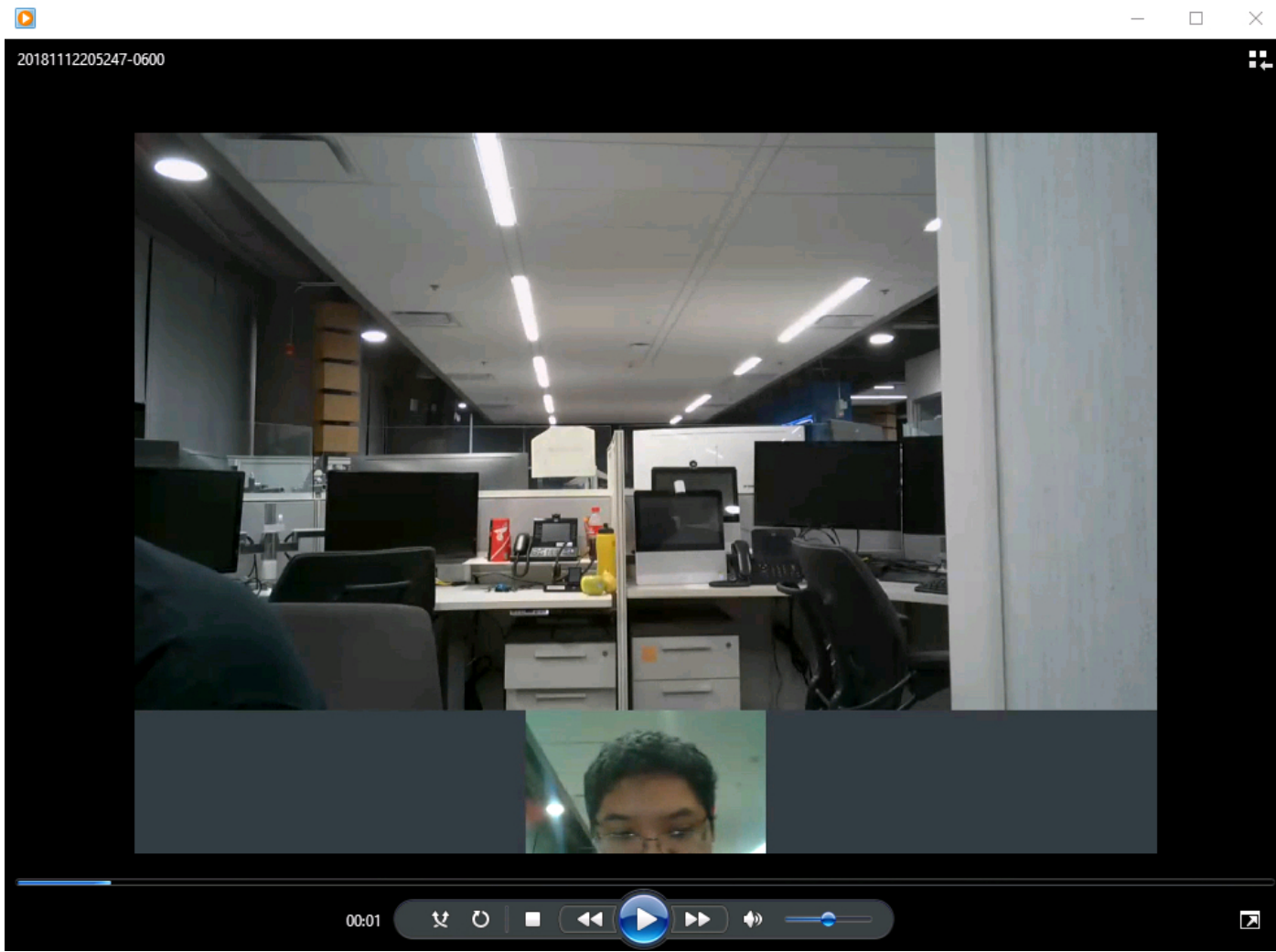

# اهحالصإو ءاطخألا فاشكتسا

نيوكتلا اذهل اهحالصإو ءاطخألا فاشكتسال ةددحم تامولعم أَيلاح رفوتت ال.

ةمجرتاا مذه لوح

تمجرت Cisco تايان تايانق تال نم قعومجم مادختساب دنتسمل اذه Cisco تمجرت ملاعل العامي عيمج يف نيم دختسمل لمعد يوتحم ميدقت لقيرشبل و امك ققيقد نوكت نل قيل قمجرت لضفاً نأ قظعالم يجرُي .قصاخل امهتغلب Cisco ياخت .فرتحم مجرتم اممدقي يتل القيفارت عال قمجرت اعم ل احل اوه يل إ أم اد عوجرل اب يصوُتو تامجرت الاذة ققد نع اهتي لوئسم Systems الما يا إ أم الا عنه يل الان الانتيام الال الانتيال الانت الما